# The CEDRA Corporation's **COMMAND OF THE MONTH**

A monthly information bulletin

August 2009

FEATURED COMMAND

ArcGIS Server Identify w/ Related Data

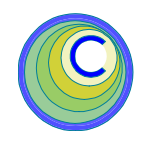

### **Application Description**

ArcGIS users know that over the last few years, ESRI has devoted a great deal of attention to developing and promoting ArcGIS Server.

For those unfamiliar with ArcGIS Server, this software allows users to create server based, focused Web Applications and Web Services. Unlike the desktop version of ArcGIS, ArcGIS Server utilizes the user's Web browser as the interface between the application and the user.

So that, rather than using ArcMap's standard interface, an ArcGIS Server Web Application will appear in an Internet Explorer or Mozilla Firefox environment.

As such, a Web based application is invoked by connecting to a URL address. After doing so, the Web browser will display the application's commands and tools. The user then interacts with the application within the context of the Web browser with much of the processing being done on the Server, rather than the client's PC.

A common tool often included in an ArcGIS Server Web based application is the Identify tool. The native Identify tool, (), included with ArcGIS Server, however, does not display the related data that may be attached to a feature.

The question becomes, how can an Identify tool, which displays related data associated with a feature, be included in an ArcGIS Server Web application.

# The CEDRA Solution

To address this application, The CEDRA Corporation has developed a custom Identify tool, (1), that displays the related data associated with a feature. This custom tool is written in VB.NET and can be included in any ArcGIS Server Web Application that utilizes VB as its application code language.

If the ArcGIS Server application utilizes C# (CSharp) as its application code language, this code will not work. It is not possible to mix application code of different type in an ArcGIS Server Web Application.

#### Command Of The Month bulletin

This month's issue discusses how a custom tool that displays related data can be added to an ArcGIS Server Web based application.

Note that there are free utility programs that will convert VB.NET code to C# and vice versa. The following site is an example of a free on-line code conversion tool:

http://www.developerfusion.com/ tools/convert/vb-to-csharp/.

# Creating an ArcGIS Server Web Application

The most common method of creating an ArcGIS Server Web Application is to use ArcGIS Server Manager. Included with the ArcGIS Server software, ArcGIS Server Manager is a program that provides a user, who does not have programming expertise, the ability to easily create a Web based application. For simplicity, the ArcGIS Server Manager program is referred to as Manager.

Those users who do have programming expertise with VB.NET or C# can use Microsoft Visual Studio, rather than ArcGIS Server Manager, to create a Web based application. Additionally, it is possible to create a Web based application with Manager and then modify the application within Visual Studio. The modified Web Application can then be imported back into Manager.

Presented below is brief description of how to create a .NET Web application, rather than a JavaScript Web application using Manager. JavaScript Web applications are not as robust as .NET applications and do not allow developers to leverage ASP.NET within the application.

Once the Web Application has been created, we will modify the application to incorporate the custom Identify tool created by The CEDRA Corporation. It should be pointed out that the modification of the Web application will be done using a text editor, Notepad, and not the Visual Studio software.

#### 1. Creating the Map Document

The first step in creating a Web Application with Manager is to create the map document that will be published. This is accomplished by using ArcMap

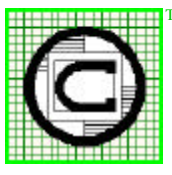

# The CEDRA Corporation Total CADD for Engineers<sup>™</sup>

Bridging Engineering and GIS<sup>TM</sup>

151 Sully's Trail - Suite 6Pittsford, New York 14534Phone: 585-232-6998Fax: 585-262-2042URL: http://www.cedra.com

Copyright © 2009 The CEDRA Corporation. The CEDRA logos, CEDRA-AVseries, CEDRA-AVcad, CEDRA-AVcogo, CEDRA-AVparcel, CEDRA-AVland, CEDRA-AVsand, CEDRA-AVwater, CEDRA-DataEditor and CEDRA-DxfExport are trademarks of The CEDRA Corporation. ArcView® GIS, 3D Analyst, and ArcGIS are registered trademarks of Environmental Systems Research Institute, Inc. All World Rights Reserved. to create the map document. The following topic in the ArcGIS Server Help should be read for a guide as to items to consider when creating a map document that will be published: Map authoring considerations for ArcGIS Server.

Generally speaking most any ArcMap document can be published, however, there are certain items that need to be taken into consideration when creating the map document to be published. As such, it is a good idea to review the above help topic to get an idea of what may or may not be allowed in publishing an ArcMap document.

#### **Creating the Map Service** 2.

The second step in creating a Web application with Manager is to create a map service. The following topic in the ArcGIS Server Help should be read for a description of what a map service is: Map services, while the topic Publishing a GIS resource to the server offers a description of how to create a map service utilizing the map document created in the previous step.

Summarizing, to create a map service, the user will:

|                | Log In                    |
|----------------|---------------------------|
| User name:     | Example: Domain\UserName  |
| Password:      |                           |
| ArcGIS server: | CEDRA-PC                  |
|                | Log In                    |
| Log            | Figure 1<br>In Dialog Box |

| Home         |  |
|--------------|--|
| Services     |  |
| Applications |  |
| GIS Server   |  |
| Security     |  |

Figure 2 Available Service Manager Tabs

- Invoke ArcGIS Server Manager a. c. and log in, see Figure 1.
- Click the Services tab in Manager, b. d. see Figure 2.

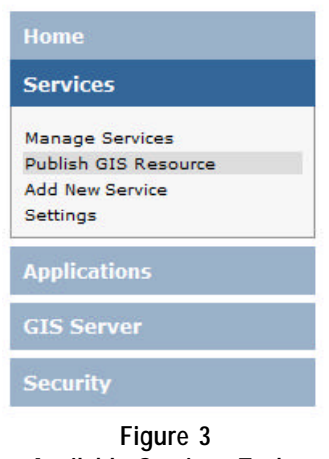

Available Services Tasks

Click the Publish GIS Resource, menu item see Figure 3.

Browse to the resource you want to publish from the Resource dropdown list, or type its path in the data field to the right of the Resource: label, see Figure 4.

If the Browse icon, 7, is selected in Figure 4, the File Browser dialog box of Figure 5 will appear. Note the Laptop icon that appears to the left of the \\CEDRA-PC label at the top of the list. This denotes a local resource, while the other icon denotes an Internet resource.

Note that the resource that is selected, in this case a .mxd file, must be shared. The user can use

| nodes the bib h  | aburce you want to publish.                                                                                          |    |
|------------------|----------------------------------------------------------------------------------------------------|----|
| Resource:        | \\CEDRA-PC\SIS\proj2.mxd                                                                                             | 10 |
|                  | Type in the location of the resource. If you want to browse to a<br>location, only shared drives appear in the list. |    |
| Name:            | proj2                                                                                                    |    |
| hoose the folder | s to publish to.                                                                                                    |    |
| Publish to:      | Existing Folder CEDRA-PC (root)                                                                                      |    |
|                  | 🗇 New Folder                                                                                                    |    |
|                  |                                                                                                    |    |
|                  |                                                                                                    |    |
|                  |                                                                                                    |    |
|                  |                                                                                                    |    |
|                  |                                                                                                    |    |

Figure 4 Log In Dialog Box

- 0

Cancel

OR

the operating systems's tools for sharing the appropriate file(s).

Windows users (XP and Vista) should review the topic Share files from any folder on your computer in the Windows Help and Support for more information regarding sharing files.

Figure 5 **Resource File Browse Dialog Box** 

0 0 1

WCEDRA-PC

CEDRA-PC

| hoose the capabilit | es you would like to enable. |  |
|---------------------|------------------------------|--|
| Capabilities:       | Map Service                  |  |
|                     | III wcs                      |  |
|                     | WMS                          |  |
|                     | WFS                          |  |
|                     | Mobile Data Access           |  |
|                     | KML                          |  |
|                     | Retwork Analysis             |  |
|                     | Geodata Service              |  |
|                     | Geoprocessing Service        |  |
|                     |                              |  |
|                     |                              |  |

Figure 6 - GIS Resource Capabilities Dialog Box

| The following services will be created:                                                                                    |                          |
|----------------------------------------------------------------------------------------------------|--------------------------|
| The following G15 Services will be created and enabled:                                                                    | <u>مَ</u>                |
| Test_Service.MapServer                                                                                                    |                          |
| The following Web services will be created and enabled:                                                                    |                          |
| http://cedra-pc/Arc615/services/Test_Service/MapServer<br>http://cedra-pc/Arc615/services/Test_Service/MapServer/KmlServer | 11                       |
|                                                                                                    |                          |
|                                                                                                    |                          |
|                                                                                                    |                          |
|                                                                                                    | 1                        |
|                                                                                                    | ( * * *                  |
|                                                                                                    | <u>_</u>                 |
|                                                                                                    | 17.                      |
|                                                                                                    |                          |
|                                                                                                    |                          |
|                                                                                                    | < Previous Finish Cancel |

Figure 7 - GIS Resource Summary Dialog Box

| Publ             | ish a GIS Resource | I 🥵 Add New Service                                                                                                    |         |
|------------------|--------------------|----------------------------------------------------------------------------------------------------|---------|
| Services         | Ini CEDRA-PC (roo  | () Manage Folders                                                                                                    |         |
| <li>Station</li> | ert   💽 Stop       | 🕐 Pauxe   🛞 Restart   🔕 Delete                                                                                             |         |
|                  | Name               | Тур=                                                                                                    | Status  |
| • (              | 🗒 🍱 Test_Servic    | Nap Service                                                                                                    | Startes |
|                  | -                  | Description:<br>Source: \\CEDRA-PC\SIS\proj2.mxd<br>Capabilities: Map Service, KML<br>Pooling: Pooled<br>Startup Automatic |         |

Figure 8 - Published Map Service

e. Optionally, within Figure 4, change the default name of the service. In this example, we will change the name proj2 to Test\_Service.

> Note that the name can only contain alphanumeric characters and underscores. No spaces or special characters are allowed. Additionally, the name cannot be more than 120 characters in length.

- f. Choose which folder the service will be published to, see Figure 4. You can either specify an existing folder or create a new folder. Click Next.
- g. Choose the capabilities that you would like to enable, see Figure 6. Depending on the type of the resource and the information it contains, you will see more or fewer available capabilities. Click Next.
- h. Review the information about the service that will be created, see Figure 7, after which, click **Finish**.

If the service is started and working correctly, you should be able to see a thumbnail image on the Services tab in Manager when you click the plus (+) button next to the service name, see Figure 8.

If, for some reason, your service is not working as expected, you can review the log files for errors. Note that log files refer to services as server objects.

# **Identify with Related Data**

# The CEDRA Corporation

#### 3. Creating a Web Application

Once the Map Service has been created, it is now possible to create a Web Application that utilizes the Map Service.

Prior to creating the Web Application, the user should define the application code setting. That is, should the Web Application support C# or VB.NET.

To define this setting the **Settings** menu item within the **Applications** tab can be employed, see Figure 9. Specifically, the drop-down list to the right of the Language label can be used.

Note that the default program language setting is C#, not VB. So that if a VB based Web Application is desired, the language setting must be defined prior to creating the Web Application.

The following topic in the **ArcGIS Server Help** should be read for a description of how to create a Web Application: Tutorial: Creating a Web Application.

Summarizing the process described in the above help topic, the user will:

a. Log in to Manager or, if you're already logged in, click the **Applications** tab, see Figure 10.

The account you used to log in must be in the agsadmin group, and it must be an administrator on the machine in order to create the Web Application. If you're not sure if your account is an administrator on the machine, consult your system administrator or use the operating system tools to view the Administrators group.

- b. Click the blue text labeled Create Web Application, see Figure 10.
- c. In the Name text box, type a name for your application, see Figure 11. This is the name by which you will see your application listed in

|                                                                                       | Wab Applications         | s Kattings                                  |            |
|---------------------------------------------------------------------------------------|--------------------------|---------------------------------------------|------------|
| Services                                                                              | Specify the defau        | uit settings for building web applications. |            |
| Applications                                                                          | Hants                    | endra-pe                                    | Parti B0   |
| Web Applications<br>Noble Projects<br>KML Nationals Links<br>OOC Services<br>Settings | URL of Host<br>Languages | NTD WE CONSIST                              | save Caroe |
| 15 Server                                                                             |                          |                                             |            |
| Security                                                                              |                          |                                             |            |

Figure 9 - Available Settings Parameters

| Home                                | Web Applications |                        |
|-------------------------------------|------------------|------------------------|
| Services                            | Create Web Ap    | plication              |
| Applications                        | Name             | URL                    |
| Web Applications<br>Mobile Projects | € test           | http://cedra-pc/test/  |
| KML Network Links<br>OGC Services   | ⊕ Test2          | http://cedra-pc/Test2/ |
| Settings                            | Test3            | http://cedra-pc/Test3/ |
| GIS Server                          |                  |                        |
| Security                            |                  |                        |

Figure 10 - Available Applications Tasks

| Nemet        | Test4               |  |
|--------------|---------------------|--|
| Description  | a.                  |  |
|              |                     |  |
|              |                     |  |
| ide Advanced | Option?             |  |
| Hosts        | cedia-pc Ports 80   |  |
| URL of Hosts | 1.00                |  |
| OVER OF HOSE | http://www.codiment |  |
|              | http 💼 cedra-pc     |  |
|              | http 🕞 loodra-pc    |  |
|              | http 🖌 keedra-pt    |  |
|              | http e leedra-pc    |  |
|              | http 😹 kedra-pt     |  |
|              | http 🐙 kedra-pt     |  |
|              | http 😹 keedra-pc    |  |
|              | http 📻 keedra-pc    |  |
|              | http 📻 keedra-pc    |  |
|              | http ⊭ keedra-pc    |  |
|              | http ⊭ kedra-pc     |  |
|              | http ⊭ kedra-pc     |  |
|              | http ⊭ keedra-pc    |  |
|              | http ⊭ kedra-pc     |  |

Figure 11 - Create Application Initial Dialog Box

# August 2009

ArcGIS Server Manager. Optionally, type a description. Then click Next.

- d. Now you will choose the map service that your application will display. First, you need to establish a connection with a GIS server. Click the blue text labeled Add Layer, see Figure 12.
- e. **Double-click** on the appropriate server from the list similar to that shown in Figure 13.

Note that in order to display related data a local map service must be selected. It is not possible to display related data for an Internet Map Service.

f. From the list of map services, from the server you just added, **click** on the desired Map Service, after which, click **Add**, see Figure 14.

| hoose the layers to display                                                                  | in the web application. |
|----------------------------------------------------------------------------------------------|-------------------------|
| Add Lever 1 🧐 Remove 1                                                                       | Lava*                   |
| Zuminfl (Lagens)<br>There series in Series in the un-<br>application, Click Add Layert<br>me | ele data Consectana.    |
| tap Display:                                                                                 |                         |
| Use coordinate system of                                                                     | (default) Preview Nap   |

#### Figure 12 - Add Layer Dialog Box

| Catalog                                                |                                                                         |
|--------------------------------------------------------|-------------------------------------------------------------------------|
| Name                                                   | Туре                                                                    |
| http://cedra-pc/arcgis/services cedra-pc ArcGIS Online | ArcGIS Server Internet<br>ArcGIS Server Local<br>ArcGIS Server Internet |
| Show Details                                           |                                                                         |

#### Figure 13 - Available Servers Dialog Box

| Vende GIS Server<br>Name Type<br>Test_Service Map Service |
|-----------------------------------------------------------|
| Name Type  Test_Service  Map Service                      |
| Test_Service Mep Service                                  |
|                                                           |
|                                                           |
|                                                           |

Figure 14 - Log In Dialog Box

- g. Once the Map Service has been added, the user is able to set certain properties for each of the layers within the Map Service, see Figure 15. Once the properties have been defined for the appropriate layers, click **Next**.
- h. The next screen that appears allows the user to add tasks to the application, see Figure 16. Configuring tasks is beyond the scope of this publication, but you can find information in the ArcGIS Server Help under the topic Configuring tasks. Shown in Figure 17 are the available tasks. Tasks are optional, so for now, click Next to move to the next screen.

| 9 Add Layer   🧐 Remove Lay                                                   | *                               |
|------------------------------------------------------------------------------|---------------------------------|
| Current Layersi                                                              | Layer Properties                |
| Hap Display:<br>Dae seardinate system of:<br>Set the initial extent to:<br>3 | Al Antonio Contra Contra Contra |

Figure 15 - Layer Properties Dialog Box

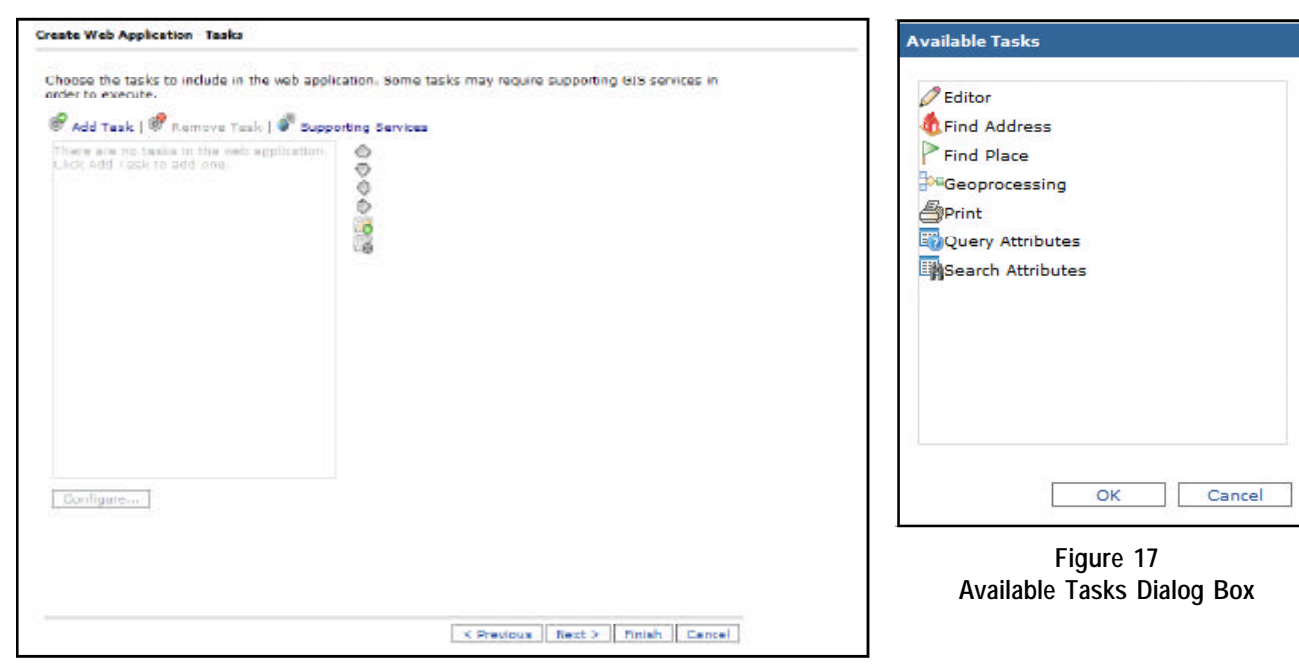

Figure 16 - Tasks Dialog Box

i. If a local server was selected in Step e, a dialog box will appear prompting for the user that the Web Application will run as. When the web application you are building contains one or more ArcGIS Server Local connections, it is necessary to specify the user that will be used when the Web Application connects to the local server. So that, accept the default user name or enter the appropriate user name, after which, click **Next** to move to the next screen.

# August 2009

If an internet server is selected in Step e, this dialog box will not appear.

- j. Set the Title text, Theme, and Web page links, see Figure 18.
  - The Title text will appear across the top banner of your application and in the title bar of the browser window.
  - The Theme specifies the top banner graphic and the color scheme of your application's menus.
  - The Web page links will appear in the top corner of your application. You can remove or edit the default links or add your own.

When you finish setting these properties, click **Next**.

 k Choose which map elements will be enabled in your application, see Figure 19. Available elements are:

> Table of Contents, Overview Map, Toolbar, Navigation, Scale Bar, Zoom Level, and

Map Copyright Text. Each element has a Properties window where you can adjust how the element will look and behave in your Web Application. For example, you can choose an icon or image that will be used for the Navigation control. When finished selecting the desired map elements, click **Next**.

- 1. Review the information describing the application that will be created. Take note of the URL so that you can access it later. You'll also be able to see this URL on the **Applications** tab of Manager.
- m. Click **Finish** to create the Web Application. By default, the newly created Web Application will open in a new browser window. To dismiss the application simply close the browser. If you want to change

Create Web Application - Page Properties Select the properties to apply to the web page. Title text: Web Mepping Applicati Theme Click to d Web page links: Name URI ××× ESRI http://www.esri.com ESRI Support Center http://support.esri.com 0 Help/Default.htm elp Add New Link < Previous Next > Finish Cancel

Figure 18 - Web Application Page Properties Dialog Box

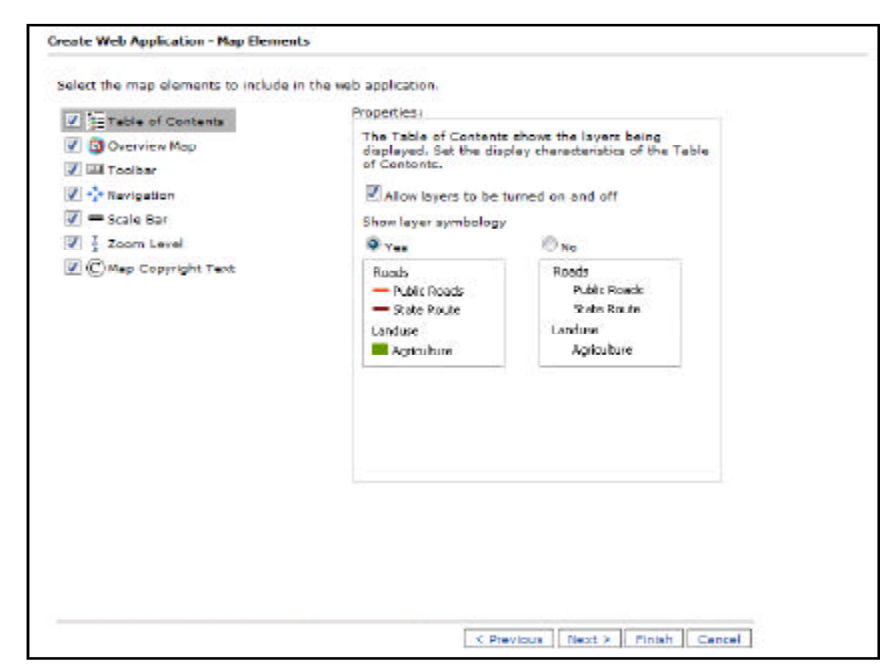

Figure 19 - Available Map Elements Dialog Box

any of the settings you selected, you can now access the application from the **Applications** tab in Manager. Once the browser has been closed the name of the new Web Application will appear in the list of created Web Applications, see Figure 20. To make more advanced edits to your application, you can use an IDE, such as Microsoft Visual Studio. The reader is referred to the topic Customizing the Web Mapping Application within the **ArcGIS Server Help** for a discussion on how a Web Application can be modified.

7

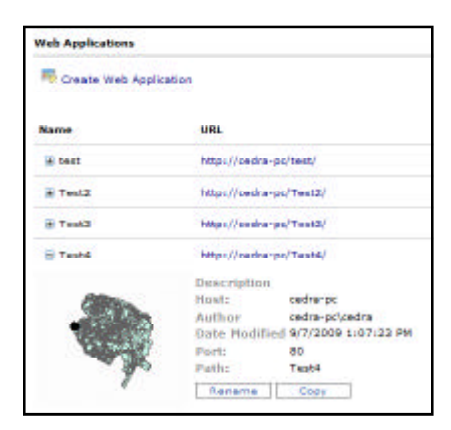

Figure 20 Web Application Created

#### 4. Modifying the Web Application

At this point the Web Application has been created and we are now ready to modify the application by incorporating the custom Identify tool, **(f)**, created by The CEDRA Corporation.

As mentioned previously, it is possible to use an IDE, such as Microsoft Visual Studio, to modify a Web Application. However, it is also possible to use a text editor, such as Notepad, to make certain modifications.

Now this is not to say that Notepad is as powerful as Visual Studio, but if the user has customized software already developed, it is possible to incorporate the customized software, in an existing Web Application, by simply using a text editor, such as Notepad.

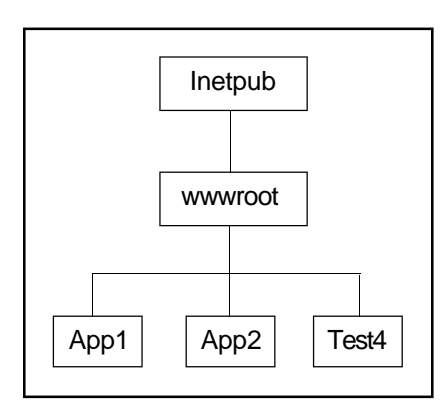

Figure 21 Published Web Applications

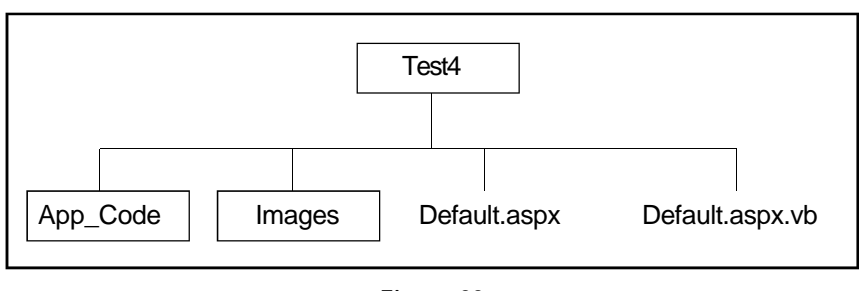

Figure 22 Web Application Directory Structure

This is precisely the scenario discussed in this publication. In this case, CEDRA has created customized ArcGIS Server software which an end user can incorporate into their own application.

Prior to describing how the modifications will be performed, let us describe the directory structure of a Web Application. Shown in Figure 21 is a diagram illustrating where published Web Applications are stored on disk. In this figure it is shown that our sample Web Application, Test4, is stored in a subfolder called wwwroot within a top level folder called lnetpub. Note that folders are denoted by an enclosing rectangle.

Shown in Figure 22 is a partial directory structure of an ArcGIS Server Web Application. That is to say, there will be more folders and files within a Web Application folder. A file is denoted by the absence of an enclosing rectangle. In Figure 22, Default.aspx and Default.aspx.vb are files, not folders.

To add our custom Identify tool to our sample Web Application, Test4, we will be modifying the files Default.aspx and Default.aspx.vb and adding files to the App\_Code and Images folders. Notepad will be used to modify the files, after which, Manager will be re-invoked to republish the Web Application. As such, we are able to modify a Web Application without using Visual Studio or another IDE.

## CEDRA Identify Tool Overview

The custom Identify tool developed by The CEDRA Corporation operates on the premise that an active layer must be defined. Therefore, the feature that is identified must reside in the active layer. By utilizing an active layer, the user is able to control which feature is to be processed.

Furthermore, to use the [ldentify] tool, **(i)**, the user must first activate the [Set Active Layer] tool, **(b)**, to define the active layer, prior to activating the [ldentify] tool.

# Implementing the CEDRA Identify Tool

The following steps describe how custom ArcGIS Server code can be incorporated into an existing Web Application.

1. Copy the following files into the App\_Code folder.

ActiveLayerPicker.vb CustomTool.vb Utility.vb

The App\_Code folder contains all of the custom classes within a Web Application. That is to say, the above three files contain the code that does the actual work to set the active layer and display the attributes, including the related data, of a selected feature. This code was developed using Visual Studio 2008, VB.NET, .NET Framework 3.5 and the ArcGIS Web ADF.

# **Command Of The Month**

## August 2009

 Copy the following files into the Images folder.
 AVLAYERS.GIF
 IDENTIFY.GIF

The above two files are the icons for the two tools. As the names indicate, the avlayers.gif file is the icon for the [Set Active Layer] tool, while the identify.gif file is the icon for the [Identify] tool.

3. Modify the Default.aspx.vb file, using Notepad, by adding Code Block A above the line:

End Sub 'Page\_Load

This is the last line of the Page\_Load subroutine and appears at the top of the Default.aspx.vb file.

 Modify the Default.aspx.vb file, using Notepad, by adding Code Block B above the line:

End Class

This is the last line in the Default.aspx.vb file.

- Select the {File} [Save] command to save the modifications and then the {File} [Exit] command to exit Notepad.
- Modify the Default.aspx file, using Notepad, as shown in Code Blocks C through H.
- 7. Invoke ArcGIS Server Manager and log in.
- Click on the Applications tab and select the Web Applications menu item. A list of the published Web Applications should appear similar to what is shown in Figure 10.
- 9. Right-click on the Test4 application and select the Edit menu item from the pop-up menu list, see Figure 23.

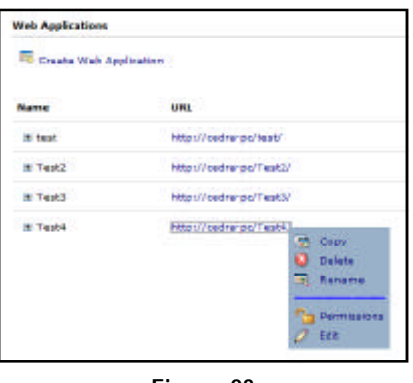

Figure 23 Edit Modified Web Application

11. Click the **Finish** button to rebuild the application. Once the application has been rebuilt it should appear in the Web browser.

#### 5. Using the Custom Identify Tool

Once the appropriate modifications have been made to the Web Application, the user will notice the addition of the [Set Active Layer] tool,  $\noti$ , and the [Identify] tool, i, to the Web Application's toolbar.

| Application L   | eyers   Tasks   Local Servers  | Page Properties Nap Elements Summary |  |
|-----------------|--------------------------------|--------------------------------------|--|
| specify the ner | ne of the application you want | to create.                           |  |
| Nama:           | Tust4                          |                                      |  |
| Descriptions    |                                | ·                                    |  |
|                 |                                |                                      |  |
| Myanued Optin   | nis -                          |                                      |  |
|                 |                                |                                      |  |
|                 |                                |                                      |  |
|                 |                                |                                      |  |
|                 |                                |                                      |  |
|                 |                                |                                      |  |
|                 |                                |                                      |  |
|                 |                                |                                      |  |
|                 |                                |                                      |  |
|                 |                                |                                      |  |
|                 |                                |                                      |  |
|                 |                                |                                      |  |

Figure 24 Edit Web Application Dialog Box

10. A message box stating that the application has been modified external to ArcGIS Server Manager will appear. Click the Yes button to import the modified Web Application. If all goes well the Edit Web Application dialog box of Figure 24 should appear.

If not, an error was detected in the Web Application and a message to that effect will be displayed. At this point exit Manager and check the modifications that were made to the files: Default.aspx and Default.aspx.vb.

As stated earlier, the [Set Active Layer] tool needs to be selected prior to selecting the [Identify] tool. If not, the error message shown in Figure 25 will be displayed.

No active layer specified.

identify results for layer

#### Figure 25 Active Layer not Defined Error

Upon selection of the [Set Active Layer] tool, the dialog box of Figure 26 will be displayed prompting the user to select

| Select the active layer . |               | 0 |
|---------------------------|---------------|---|
| Layers:                   | -selectlayer- | ٠ |
| Active Layer:             |               |   |

Figure 26 Set Active Layer Dialog Box

the layer that is to serve as the Active Layer. Once a layer is selected from the drop-down list, the name of the layer will appear to the right of the Active Layer label. The next time that the [Set Active Layer] tool is selected, the name of the current active layer will be displayed to the right of the Active Layer label, in so doing the user is able to tell what layer is actually the active layer.

The layers that appear in the drop-down shown in Figure 26 represent the layers in the Web Application which support map query. If a layer does not support map query, it will not appear in the drop-down list.

Once the Active Layer has been defined, the [Identify] tool can be employed. To use the [Identify] tool, the user:

- 1. Select the [ldentify] tool, 1.
- 2. Make a pick in the map area to select the feature to be processed.

Once the pick has been made, the tool searches for a feature within proximity of the pick.

The proximity value is a function of the width of the current display. That is to say the larger the width of the map area, the larger the proximity value. Like-

TAV MAAD

 Identify results for layer PARCELS ...

 PARCELS features ...

 1024

 attributes:

 FID

 705

 MUNICODE

 BLOCK

 000060000

 LOT

 000330000

 QUALIFIER

 00000

Figure 27 Feature Attributes with No Related Data

wise, the smaller the width of the map area, the smaller the proximity value.

If a feature is found a dialog box similar to that of Figure 27 is displayed. In this figure note that there is no related data associated with the feature. Shown in Figure 28 is an example of how the dialog box would look if the feature did contain related data. Note that there is no limit to the number of relates and that the relates are listed below the main attributes (attributes) in the Identify dialog box.

#### Notes

- **a.** In order to display related data associated with a feature, a local Map Service must be used in the Web Application. It is not possible to display related data for an Internet Map Service.
- **b.** The Web Browser that is used is extremely important when working with a Web Application. Depending upon the browser how a tool performs will vary. The custom tools described here were tested using Mozilla Firefox 3.5.2.

#### Summary

As users migrate to Web based applications, the ability to incorporate custom tools becomes more and more important. Therefore, the ability to incorporate custom tools, without having to add staff that is programming knowledgable, is beneficial. As such, the approach discussed in this month's issue of Command of the Month should be helpful in this regard.

For those who are interested in acquiring the source code for the [Set Active Layer] and [Identify] tools, as well as code blocks A through H, contact: Lisa Stone at Istone@cedra.com.

As always, should the reader have any suggestions on functionality that should be featured in Command of the Month, please feel free to forward them on to us.

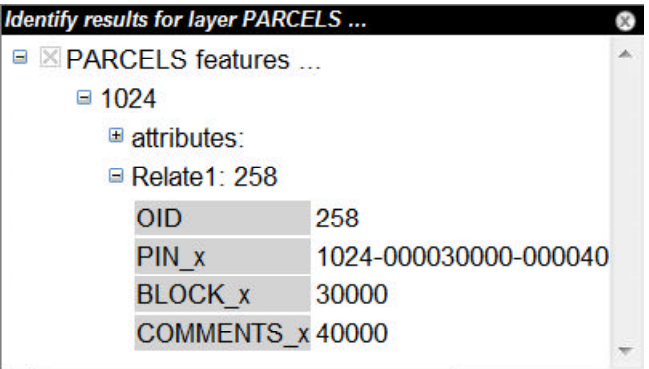

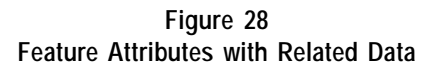

If you have a request for Command Of The Month, feel free to phone, fax or e-mail your request to The CEDRA Corporation.

---Note this event is fired every time the page refreshes so care should ---be taken in what is initialized here, that is to say, if you have ---constants (such as rII below) this is a good spot to initialize them ---Define the map resource index value, this value indicates the position ---of the map in the MapResourceManager control (index values begin with 0, ---not 1 so that a value of 1 denotes that the map is the second entry in ---the MapResourceManager control). This may need to be changed by the user Dim rII As Short = 0---Place the variable in global memory System.Web.HttpContext.Current.Session("mapRIValue") = rII ---IsPostBack is True if the page is being loaded in response to a client postback, ---if not it is being loaded and accessed for the first time If Not Page.IsPostBack Then ' ---Begin a Try/Catch/Finally/End block to handle any potential errors Try ' ---Populate the Active Layer drop-down list which contains the names ---of the layers in the map ActiveLayerPicker.AddMapServiceLayerNamesAndIndicesToDropDown(Map1, rII, ddlActiveLayer) Catch ex As Exception Finally End Try End If

Code Block A - Default.aspx.vb Modification to Sub Page\_Load

---Utility code for the Set the Active Layer Button ---This routine will update the name of the Active Layer in the ---Active Layer dialog box Protected Sub ddlActiveLayer\_SelectedIndexChanged(ByVal sender As Object, ByVal e As System.EventArgs) Handles ddlActiveLayer.SelectedIndexChanged ' ---Check if the default drop down list item ("- select layer -") has been selected If (CType(sender, DropDownList)).SelectedIndex = 0 Then lblActiveLayer.Text = "" System.Web.HttpContext.Current.Session("ActiveLayerIndex") = -1 Return End If ---Display the name of the Active Layer that has been selected in the , ---Active Layer dialog box lblActiveLayer.Text = (CType(sender, DropDownList)).SelectedItem.Text ---Store in global memory the index value of the Active layer, as well as, ' ---the name of the Active Layer System.Web.HttpContext.Current.Session("ActiveLayerIndex") = (CType(sender, \_ DropDownList)).SelectedItem.Value System.Web.HttpContext.Current.Session("ActiveLayerName") = (CType(sender, \_ DropDownList)).SelectedItem.Text End Sub

```
Change the line:
<body style="margin:
to look like:
<body onmouseup="stopMoving()" style="margin:
```

Code Block C - Default.aspx Modification, Add onmouseup="stopMoving()" code to <body> tag

```
Below the line:
<asp:ScriptManager ID="ScriptManager1" runat="server" EnablePageMethods="true" />
add the following code:
<script type="text/javascript" language="javascript">
Sys.WebForms.PageRequestManager.getInstance().add_pageLoading(PageLoadingHandler);
function PageLoadingHandler(sender, args) {
    var dataItems = args.get_dataItems();
        if (dataItems['Map1'] != null)
            processCallbackResult(dataItems['Map1'], 'Map1');
    }
</script>
```

Code Block D - Default.aspx Modification, Addition of ScriptManager Javascript code

| Below the line:                                                                                                    |
|----------------------------------------------------------------------------------------------------|
| <toolbaritems></toolbaritems>                                                                                                    |
| add the following code:                                                                                                    |
| <esri:command <br="" defaultimage="~/Images/AVLAYERS.GIF" name="SetActiveLayer">BuddyItem="ChooseActiveLayer" ToolTip="Set the Active Layer" ServerActionAssembly="App_Code"<br/>ServerActionClass="ActiveLayerPicker" ClientAction="" JavaScriptFile="" /&gt;</esri:command>                                                                  |
| <esri:tool <br="" defaultimage="~/Images/IDENTIFY.GIF" name="IdentifyFeature" serveractionassembly="App_Code" serveractionclass="CustomTools.CustomIdentifyTool" tooltip="Identify&lt;br&gt;Feature">ClientAction="hideShowActiveLayerDialog(); MapPoint('Mapl', '%toolbarItem%', true,<br/>'crosshair');" JavaScriptFile="" /&gt;</esri:tool> |

Code Block E - Default.aspx Modification, Addition of Two Tools to the Application's Toolbar

```
Change the line:
```

<div id="Map\_Panel" style="width: 512px; height: 512px; position: absolute; top: 0px; overflow: hidden; background-color: White;" class="mapPosition">

to look like:

<div id="Map\_Panel" style="width: 512px; height: 512px; position: absolute; top: 0px; overflow: hidden; background-color: White;" class="mapPosition" onclick="return Map\_Panel\_onclick()" onmousemove="return Map\_Panel\_onmousemove()">

Below the line: <ucl:MapIdentify ID="MapIdentify1" runat="server" MapBuddyId="Map1" /> and above the line: </form> add the following code: <!----> <!-- This DIV is the Set the Active Layer dialog --> <!----> <div id="ActiveLayerPanel" style="border-style: solid; border-bottom-width:lpx; border-</pre> right-width:1px; border-left-width:1px; border-top-width:1px; z-index:500; position:absolute; background-color:White; border-color:Gray; width:400px; height:100px; top:30%; left:30%; display:block; visibility:hidden"> <!----> <!-- This DIV is the Active Layer dialog's title bar --> <div style="position:absolute; color:White; font-family:Arial; font-style:italic;</pre> background-color:Black; width:100%; height:18px; font-weight:bold; font-size:small; top:0%; left:0%; " onmousedown="setMoving('ActiveLayerPanel')"> <!-- This is the title bar's caption --> <asp:Label ID="captionActiveLayer" runat="server" Text="Select the active layer</pre> ..." /> <!-- This is the title bar's dismiss button, the X icon --> <asp:Image ID="ImageActiveLayer" ImageUrl="images/dismiss.png" runat="server"</pre> AlternateText="Close dialog" onclick="hideShowActiveLayerDialog();" style="right: 0px; fontweight:bold; font-family:Arial; font-size:9pt; position:absolute; top: 0px" /> </div> <!-- This is the Layers parameter label (left side of the dialog box) --> <asp:Label ID="lblSelectActiveLayer" runat="server" style=" font-style:italic; font-</pre> weight:bold; font-family:Arial; font-size:10pt; text-align:right; color:Navy; position:absolute; left:11px; top:35px; width: 123px;" Text="Layers:" /> <!-- This is an invisible update panel that shortcuts updating page elements in the browser from server-side code results: the items in the update panel (in this case the layers dropdownlist and the active layer text on a label) will update automatically when their values are changed on the server --> <!-- This is the list of AJAX-enabled objects and their events that can cause requests to the web server that send results back to the update panel's ContentTemplate items. Refer to the Page\_Load event of the Default.aspx.vb code to see how the list of layers gets populated --> <asp:UpdatePanel ID="UpdatePanel2" runat="server" UpdateMode="Conditional"> <ContentTemplate> <asp:DropDownList style="left: 150px; position: absolute; top: 35px"</pre> ID="ddlActiveLayer" runat="server" Width="225px" AutoPostBack="true" OnSelectedIndexChanged="ddlActiveLayer\_SelectedIndexChanged" /> <asp:Label ID="lblActiveLayer" runat="server" style=" font-style:italic;</pre> font-weight:bold; font-family:Arial; font-size:10pt; text-align:left; color:Navy; position:absolute; left:150px; top:70px; width: 123px;" Text="" /> </ContentTemplate> <Triggers> <asp:AsyncPostBackTrigger ControlID="ddlActiveLayer" EventName="SelectedIndexChanged" /> </Triggers> </asp:UpdatePanel> <!-- This is the Active Layer parameter label (left side of the dialog box) --> <asp:Label ID="lblLayerLabel" runat="server" style=" font-style:italic; font-</pre> weight:bold; font-family:Arial; font-size:10pt; text-align:right; color:Navy; position:absolute; left:llpx; top:70px; width: 123px;" Text="Active Layer:" />

```
<!-- Define the client-side Javascript code -->
        <script type="text/javascript" language="javascript">
            // This is client-side code that is used to hide and show the dialog and clear
any error messages
            function hideShowActiveLayerDialog(opt) {
                var vis = 'hidden';
                if (opt == 'show') vis = 'visible';
                if (opt == 'Show') vis = 'visible';
                if (opt == 'SHOW') vis = 'visible';
                11
                document.getElementById('ActiveLayerPanel').style.visibility = vis;
            }
        </script>
    </div>
    <!--
                                                  -->
    <!-- This DIV is the Identify Results dialog -->
    <!--
    <div id="IdentifyResults" style="border-style: solid; border-bottom-width:1px; border-</pre>
right-width:1px; border-left-width:1px; border-top-width:1px; z-index:500; position:absolute;
background-color:White; border-color:Gray; width:400px; height:230px; top:30%; left:30%;
overflow:hidden; display:block; visibility:hidden" onmouseup="return
IdentifyResults_onmouseup()" onclick="return IdentifyResults_onclick()" onmousedown="return
IdentifyResults_onmousedown()">
        <!-->
        <!-- This DIV is the Identify Results dialog's title bar -->
        <div style="position:absolute; color:White; font-family:Arial; font-style:italic;</pre>
background-color:Black; width:100%; height:18px; font-weight:bold; font-size:small; top:0px;
left:0px;" onmousedown="setMoving('IdentifyResults')">
            <!-- This is the title bar's caption -->
            <asp:Label ID="lblIdentifyTitle" runat="server" style=" font-weight:bold; font-</pre>
family:Arial; font-size:small; text-align:left; color:White; position:absolute; left:2px;
top:0px; width: 376px;" Text="Identify Results" />
            <!-- This is the title bar's dismiss button, the X icon -->
            <asp:Image ID="imgCloseIdentify" ImageUrl="images/dismiss.png" runat="server"</pre>
AlternateText="Close dialog" onclick="hideIdentifyResults();" style="right: 0px; font-
weight:bold; font-family:Arial; font-size:9pt; position:absolute; top: 0px" />
        </div>
        <div style="position:absolute; background-color:White; width:100%; height:18px;</pre>
overflow:scroll; height:99%; top:19px; left:0px;">
            <esri:TreeViewPlus ID="tvpIdentify" runat="server" BackColor="White" Font-</pre>
Names="Arial" Font-Size="10pt" ForeColor="Black" Height="200px" Width="90%"
style="position:absolute; left:1px; top:2px" />
        </div>
        <asp:Label ID="LabelIdentify" runat="server" style=" font-style:normal; font-</pre>
weight:bold; font-family:Arial; font-size:10pt; text-align:left; color:Red;
position:absolute; left:11px; top:36px; width: 380px;" Text="Processing..." />
        <!-- Define the client-side Javascript code -->
        <script type="text/javascript" language="javascript">
            function showIdentifyResults(title, opmode) {
                if (title == null) title = "Identify Results";
                if (title.length == 0) title = "Identify Results";
                document.getElementById('lblIdentifyTitle').innerHTML = title;
                document.getElementById('IdentifyResults').style.visibility = 'visible';
                if (opmode == "NO") document.getElementById('LabelIdentify').style.visibility
= 'hidden';
                if (opmode == "NO") document.getElementById('IdentifyResults').style.height =
'230px';
```

```
if (opmode == "NO") document.getElementById('tvpIdentify').style.visibility =
'visible';
                if (opmode == "YES")
document.getElementById('LabelIdentify').style.visibility = 'visible';
                if (opmode == "YES") document.getElementById('IdentifyResults').style.height
= '120px';
                if (opmode == "YES") document.getElementById('tvpIdentify').style.visibility
= 'hidden';
            function hideIdentifyResults() {
                document.getElementById('IdentifyResults').style.visibility = 'hidden';
                document.getElementById('LabelIdentify').style.visibility = 'hidden';
            }
        </script>
    </div>
    < ! _ _
                                                                    -->
    <!-- This DIV is the Custom Message box
                                                                    -->
    <!--
                                                                    -->
    <!-- The code overflow:auto results in vertical and horizontal -->
    <!-- scroll bars appearing when the text exceeds the height or -->
    <!-- width of the DIV
                                                                    -->
    <!--
                                                                    -->
    <div id="processMessage" style="border-style: solid; border-bottom-width:lpx; border-</pre>
right-width:1px; border-left-width:1px; border-top-width:1px; z-index:500; position:absolute;
background-color:White; border-color:Gray; width:450px; height:120px; top:30%; left:30%;
display:block; overflow:auto; visibility:hidden">
        <!--->
        <!-- This DIV is the Custom Message dialog's title bar -->
        <div style="position:absolute; color:White; font-family:Arial; font-style:italic;</pre>
background-color:Black; width:100%; height:18px; font-weight:bold; font-size:small; top:0%;
left:0%;" onmousedown="setMoving('processMessage')">
            <!-- This is the title bar's caption -->
            <asp:Label ID="lblProcessTitle" runat="server" style=" font-weight:bold; font-</pre>
family:Arial; font-size:small; text-align:left; color:White; position:absolute; left:2px;
top:0px; width: 376px;" Text="Process Message" />
            <!-- This is the title bar's dismiss button, the X icon -->
            <asp:Image ID="imgCloseMessage" ImageUrl="images/dismiss.png" runat="server"
AlternateText="Close dialog" onclick="hideProcessMessage();" style="right: 0px; font-
weight:bold; font-family:Arial; font-size:9pt; position:absolute; top: 0px" />
        </div>
        <asp:Label ID="lblProcessMessage" runat="server" style=" font-style:normal; font-</pre>
weight:bold; font-family:Arial; font-size:10pt; text-align:left; color:Red;
position:absolute; left:11px; top:36px; width: 380px;" Text="Processing message" />
        <!-- Define the client-side Javascript code -->
        <script type="text/javascript" language="javascript">
            function showProcessMessage(title, message, lblColor) {
                if (title == null) title = "Process Message";
                if (title.length == 0) title = "Process Message";
                if (message == null) title = "Unknown error has occurred.";
                if (message.length == 0) title = "Unknown error has occurred.";
                if (lblColor == null) lblColor = "Red";
                if (lblColor.length == 0) lblColor = "Red";
                document.getElementById('lblProcessTitle').innerHTML = title;
                document.getElementById('lblProcessMessage').innerHTML = message;
                document.getElementById('lblProcessMessage').style.color = lblColor;
                document.getElementById('processMessage').style.visibility = 'visible';
            function hideProcessMessage() {
                document.getElementById('processMessage').style.visibility = 'hidden';
        </script>
    </div>
```

```
Below the line:
Sys.Application.add_init(startUp);
add the following code:
    11
    // ---Declare the public variables
    11
    var m_bMoving = false
    var m_sItemID = ""
    var m_MouseDownX
    var m_MouseDownY
   var m_MouseUpX
    var m_MouseUpY
    var m_Left
    var m_Top
    11
    function Map_Panel_onclick() {
        11
        // ---Check if a pick has been made in the Map
        11
        11
        // ---Determine the active tool in the Map
        11
        // ---Define the name of the toolbar to be processed
        11
        var toolbarName = "Toolbar1";
        11
        // ---Define the name of the form containing the toolbar
        11
        var f = document.forms["form1"];
        11
        // ---Check if the Identify Features Tool has been selected
        11
        if ((f.elements[Toolbars[toolbarName].currentToolField].value) == 'IdentifyFeature')
        {
           11
           // ---Dismiss the Set the Active Layer and Identify Results dialog boxes
           11
           hideShowActiveLayerDialog();
           hideIdentifyResults();
           11
           11
               ---Display the processing message in the map panel
           11
           showProcessMessage("Identify Feature Tool", "Processing. Be right back...");
        }
    function Map_Panel_onmousemove() {
        11
        // In the JavaScript folder there is a file called WebMapApp.js that contains
        // a function called MapCoordsMouseMove that displays the coordinates of the
        // cursor as it moves across the map.
        11
        // Note that most (newer) major browsers disable status bar messages by default. If
        \ensuremath{\prime\prime}\xspace your status bar doesn't change when you move the cursor, it's probably because
        // of this.
        11
        \ensuremath{\prime\prime}\xspace To enable status bar messages to appear, you may need to change your browser
        // settings.
        11
        // For example, in Firefox:
        11
        11
              1. Go to Tools > Options
        11
              2. Click the Content tab
```

Code Block H - Default.aspx Modification, Addition of Code to handle user moving of Dialog Boxes

# August 2009

3. Ensure that the JavaScript option is checked 11 11 4. Click Advanced (next to the Enable JavaScript option) 11 5. Check the Change status bar text option 11 6. Click OK to save this screen 11 7. Click OK again 11 // In Internet Explorer: 11 11 1. Go to Tools > Internet Options 2. Click the Security tab 11 11 3. Ensure that the Internet option is selected/highlighted 4. Click Custom Level... (this launches the security settings for the Internet 11 11 zone) 11 5. Scroll down until you see Allow status bar updates via script (under the Scripting option). Click Enable 11 6. Click OK to save this screen 11 11 7. Click OK again 11 } 11 11 ---Function to handle the ending of moving a DIV 11 function stopMoving() { // ---Make sure we have an element to process if (!m\_sItemID) return; if (m\_sItemID == null) return; if (m\_sItemID.length == 0) return; // ---Get the element to be moved var moveElem = document.getElementById(m\_sItemID); // ---Check if the element was not found if (!moveElem) return; // ---Set the upper left corner of the element if(m\_Left == -1) moveElem.style.left = m\_MouseUpX + "px"; moveElem.style.top = m\_MouseUpY + "px"; } else { moveElem.style.left = (m\_MouseUpX + (m\_Left - m\_MouseDownX)) + "px"; moveElem.style.top = (m\_MouseUpY + (m\_Top - m\_MouseDownY)) + "px"; } // ---Initialize the move flag m\_bMoving = false; // ---Initialize the ID of the element to be processed m\_sItemID = ""; } // 11 ---Function to handle the start of moving a DIV 11 function setMoving(sID) { // ---Validity check of the element ID passed in if (!sID) return; if (sID == null) return; if (sID.length == 0) return; var moveElem = document.getElementById(sID); // ---Check if the element was not found if (!moveElem) return; // ---Get the last character in the string var lasChr = Right(moveElem.style.left, 1); // ---Preserve the upper left coordinates of the element making // ---sure to strip off the px characters at the end of the string if(lasChr == '%') {

```
// ---Handle case when position is defined in terms of a %
        m\_Left = -1;
        m_{Top} = -1;
        }
    else
        // ---Handle case when position is defined in terms of pixels
        var nChrs;
        // ---Determine the number of charaacters in the string
        nChrs = moveElem.style.left.length;
        m_Left = parseInt(Left(moveElem.style.left, nChrs-2));
        nChrs = moveElem.style.top.length;
        m_Top = parseInt(Left(moveElem.style.top, nChrs-2));
    }
    // ---Set flag we are moving an element
   m_bMoving = true;
   // ---Preserve the ID of the element being moved
   m_sItemID = sID;
}
11
11
   ---Function to preserve the mouse coordinates on a Mouse Down Event
11
document.onmousedown = function (event) {
   if (!event) {
        // ---Handle case when the event passed in is equal to none
       event = window.event;
    }
   m_MouseDownX = event.clientX;
   m_MouseDownY = event.clientY;
}
11
11
   ---Function to preserve the mouse coordinates on a Mouse Up Event
11
document.onmouseup = function (event) {
   if (!event) {
       // ---Handle case when the event passed in is equal to none
       event = window.event;
    }
   m_MouseUpX = event.clientX;
   m_MouseUpY = event.clientY;
}
//
11
   ---Function to return the left n characters in a string
11
function Left(str, n) {
       if (n <= 0)
           return "";
       else if (n > String(str).length)
           return str;
       else
           return String(str).substring(0,n);
}
//
11
   ---Function to return the right n characters in a string
11
function Right(str, n) {
   if (n <= 0)
      return "";
    else if (n > String(str).length)
      return str;
    else {
      var iLen = String(str).length;
      return String(str).substring(iLen, iLen - n);
    }
}
```

Code Block H - Default.aspx Modification, Addition of Code to handle user moving of Dialog Boxes